Currently, only Toyota and Yamaha keys are supported. For more details, Toyota supported keys have the 1-st page from the following set: X0

X2 X3

X4\*

X4\* - only european market supported.

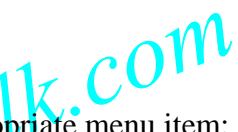

Run the **Clone Mode** selecting the appropriate menu item:

| 😻 Tango       | v1.75               | WWW.SCORPIO-LK.COM |            |
|---------------|---------------------|--------------------|------------|
| File Keymaker | Tools Settings Help |                    |            |
|               | 1                   | Transponder Type   | py machine |

## The next screen will appear:

| 🚱 Tango v1.75                     | WWW.SCORPIO-LK.COM |  |
|-----------------------------------|--------------------|--|
| File Keymaker Tools Settings Help |                    |  |
|                                   | Transponder Type   |  |
|                                   |                    |  |
| Original Key Data                 | Clone Data         |  |
| No current info                   | No current info    |  |

Place an original key on the Tango and click "**Read original key**" button:

V

www.scorpio-lk.com

| L  | 1k.com                               |                               |  |
|----|--------------------------------------|-------------------------------|--|
|    | Read original key                    |                               |  |
| WW | Original Key Data<br>No current info | Clone Data<br>No current info |  |

Once the TIRIS DST or DST+ transponder detected the "Decode Transponder" button appears:

| Decode Transponder      |                              |
|-------------------------|------------------------------|
| Original Key Data       | Clone Data                   |
| Transponder: TIRIS DST+ | Allowed transponder:<br>TPX2 |
|                         |                              |

Click the "**Decode Transponder**" button. The dialog window about your intention will appear. On this dialog, click **YES** button:

|                   | 6          |                                      |                  |
|-------------------|------------|--------------------------------------|------------------|
| Original Key Data | TIRIS DST+ | Tango<br>Decode transponde<br>Yes No | er? transponder: |

Tango will run the decoding process:

|                                                        | 6          |          |       |
|--------------------------------------------------------|------------|----------|-------|
| – Original Key Data –––––––––––––––––––––––––––––––––– | TIRIS DST+ | Decoding | nder: |

In case the decoding finishes successfully the "Write Clone" button will appears:

www.scorpio-lk.com

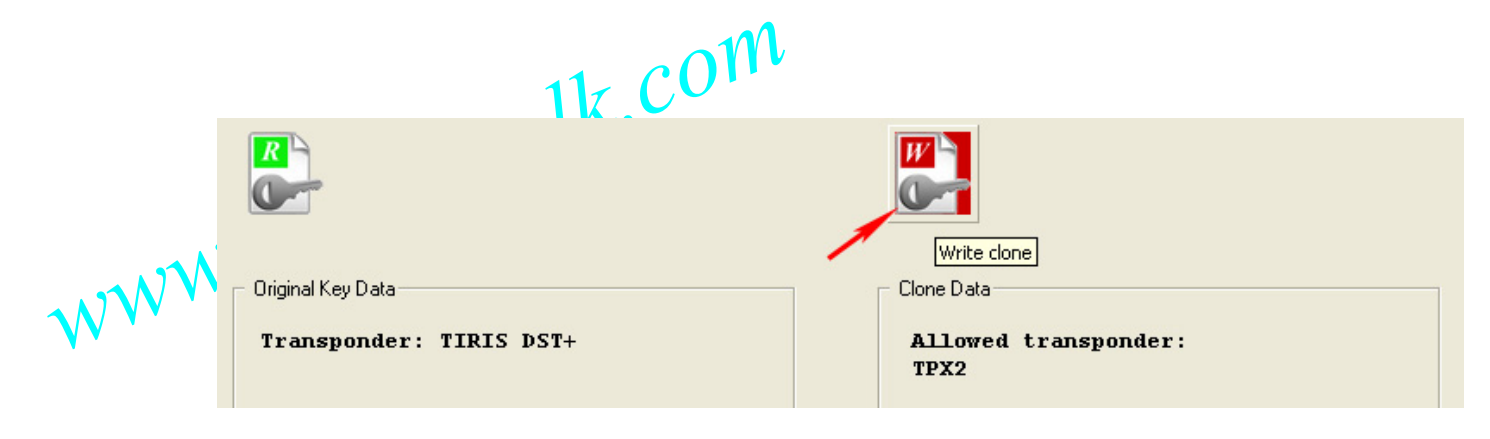

Now, **remove the original key** and replace it with EH2 (battery emulator) or TPX2 transponder. You are all set to make a clone. Click the "Write Clone" button and Tango will do it.

www.scorpio-lk.com

www.scorpio-lk.com

www.scorpio-lk.com